# Контакты, каталог, группы

Для работы с контактами и группами необходимо перейти в приложение Люди.

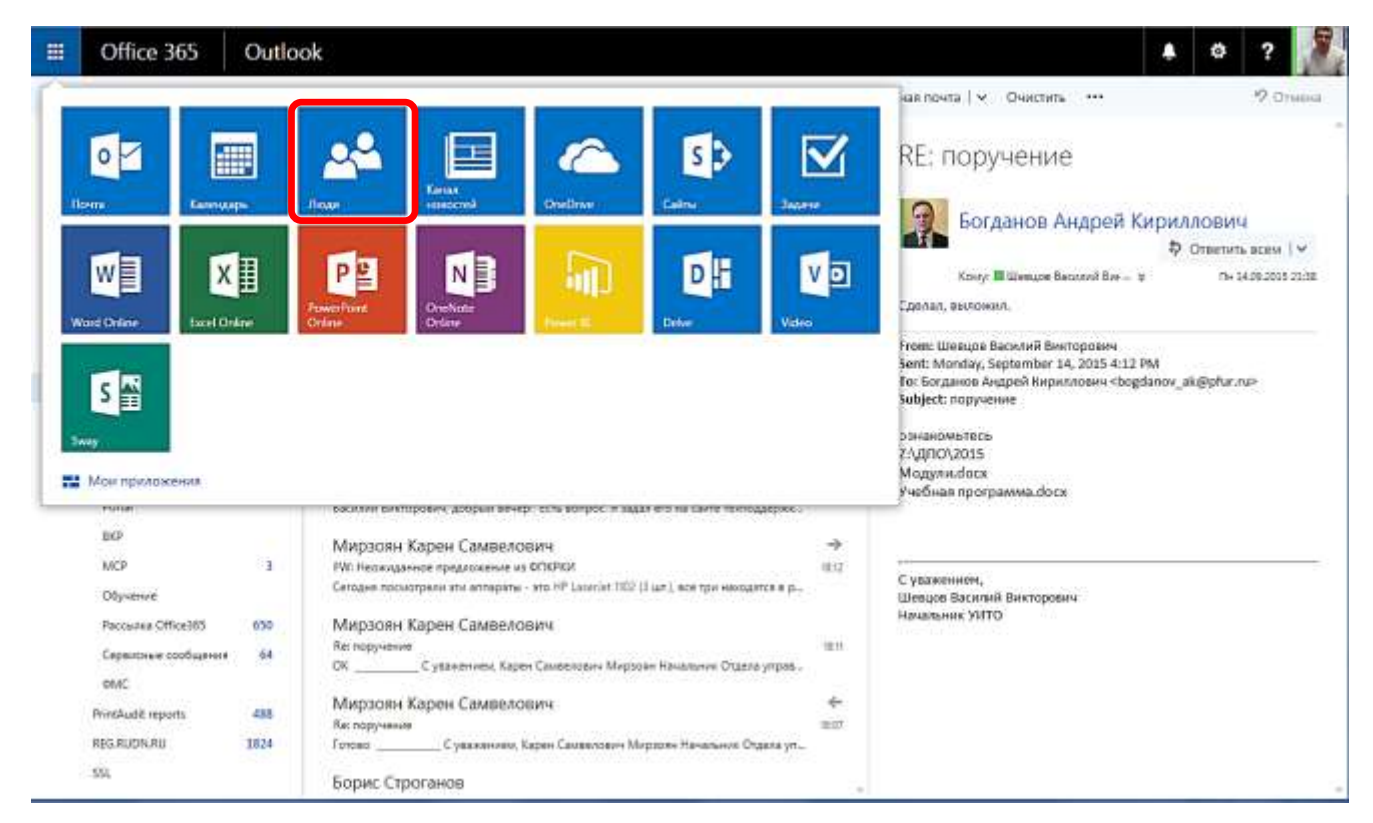

### Доступны пункты меню:

| Мои контакты | Личные контакты, которые пользователь создает сам                         |
|--------------|---------------------------------------------------------------------------|
| Каталог      | Контакты, группы и другие объекта, которые создаются централизованно      |
| Группы       | Личные группы, которые пользователь создает сам, а также доступные личные |
|              | группы других пользователей                                               |

| III Office 365                                        | Outlook               |                      |
|-------------------------------------------------------|-----------------------|----------------------|
| P News Amazil                                         | Colgane ( M. Shpashee | 🖶 Сохранить 🛛 Отмена |
| <ul> <li>Мов вретакты</li> </ul>                      | Мои контак сі         | Добавление контакта  |
| <ul> <li>Казалог</li> <li>∴ Группы – сниго</li> </ul> | Алексей Анокое        | Max .                |
| Tigerra PCO                                           | О Анатолий Сычев      | Daucos               |
| 2010 00 3015 136 11<br>2010000000000                  | Артем Трубин          | (1) Muse             |
|                                                       | Got Cipor             | Электронный адрес    |
|                                                       | С. Бладамир Насон     | Эгектронный варес    |
|                                                       | Владислав Карат       | Отсбреліть кан       |
|                                                       | 😫 Длитрий Павлов      |                      |
|                                                       | Estenhall Avercan     | • Электронный адрес  |
|                                                       | Елена Васильнан       | Телефон<br>Рабочий   |
|                                                       | 🚊 Елена Лаврова       |                      |

### Список контактов из централизованного каталога

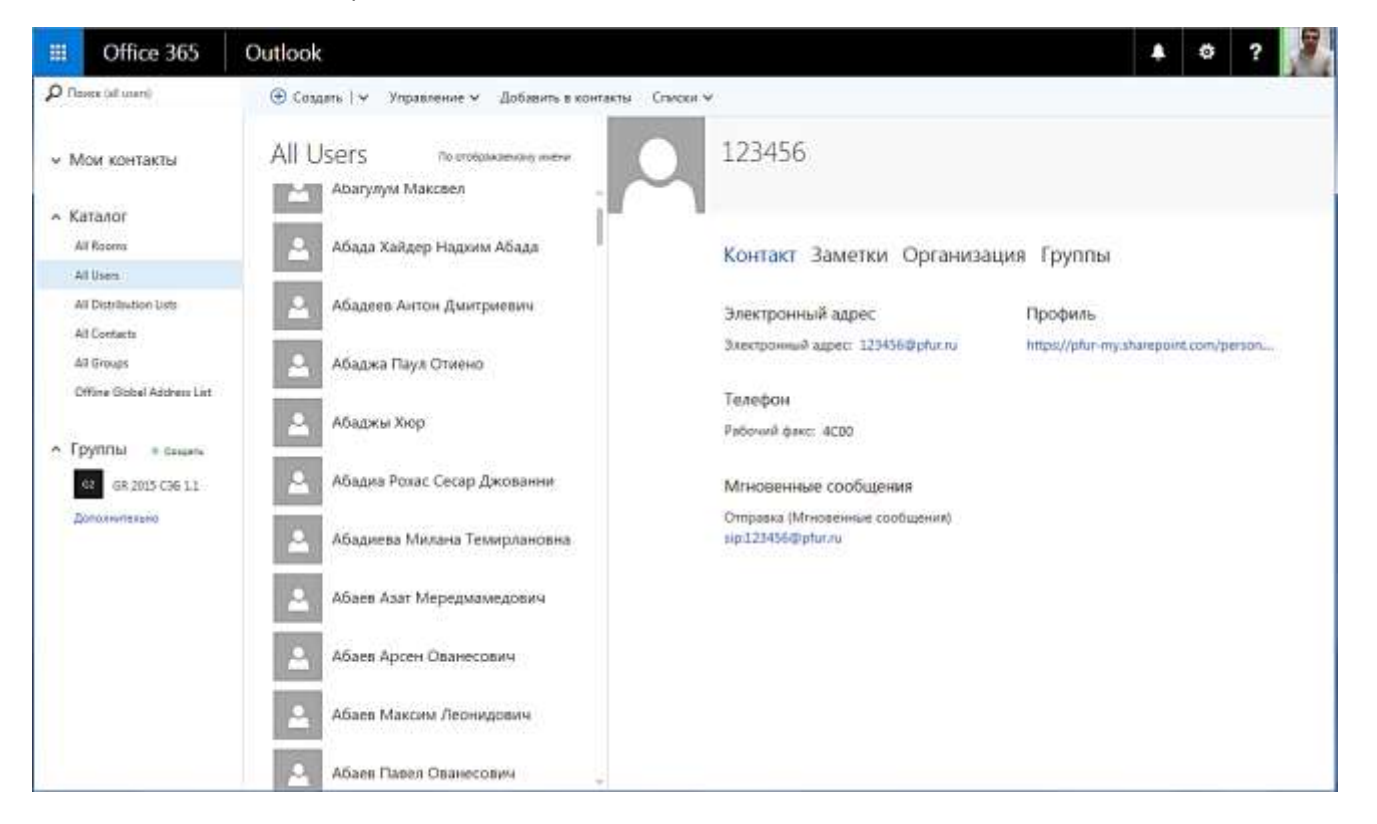

### Список групп рассылки из централизованного каталога

| III Office 365                            | Outlook                                 |                               |                                             |                          |         | ٥     | ?        | 9      |
|-------------------------------------------|-----------------------------------------|-------------------------------|---------------------------------------------|--------------------------|---------|-------|----------|--------|
| P Roves (all distribution lists)          | ④ Создать   	Управление 	Списки         |                               |                                             |                          | 30 - 22 |       |          | adeedi |
| <ul> <li>Мои контакты</li> </ul>          | All Distributi no orođenostavanj zavena | DE De                         | partment                                    |                          |         |       |          |        |
| <ul> <li>Каталог</li> </ul>               | DE Department                           |                               |                                             |                          |         | - Cla | HOCEPHIC | 8      |
| All Rooms<br>All Users                    | DG .01 - Студенты                       | Ин                            | формация Участники                          |                          |         |       |          |        |
| All Distribution Lists All Contacts       | DG 02 - Студенты АГР                    | Om                            | равить Лисьмо<br>rtmentOphiconnicrosoft.com | Onvicanine<br>Department |         |       |          |        |
| All Groups<br>Offline Global Address List | DG 02 - Студенты ГСН                    | Elpx<br>Sece<br>Kane<br>Y-tac | смотр группы<br>дан<br>надерь               |                          |         |       |          |        |
| <ul> <li>Группы социть</li> </ul>         | DG 02 - Студенты ИГБИТ                  | Ositi<br>Sanu                 | ni<br>Chile Khurika                         |                          |         |       |          |        |
| 62 GR 2025 СЭБ 1.1<br>Диполнетитьно       | DG 02 - Студенты ИИЯ                    |                               |                                             |                          |         |       |          |        |
|                                           | DG 02 - Студенты ИМП                    |                               |                                             |                          |         |       |          |        |
|                                           | DG 02 - Студенты ИМЭиБ                  |                               |                                             |                          |         |       |          |        |
|                                           | DG 02 - Студенты ИНЖ                    |                               |                                             |                          |         |       |          |        |
|                                           | DG 02 - Студенты ИПТЭИЭ                 |                               |                                             |                          |         |       |          |        |
| https://portal.microsoftuniine.com/Ho     | me Activities                           |                               |                                             |                          |         |       |          |        |

### Список пользовательских групп

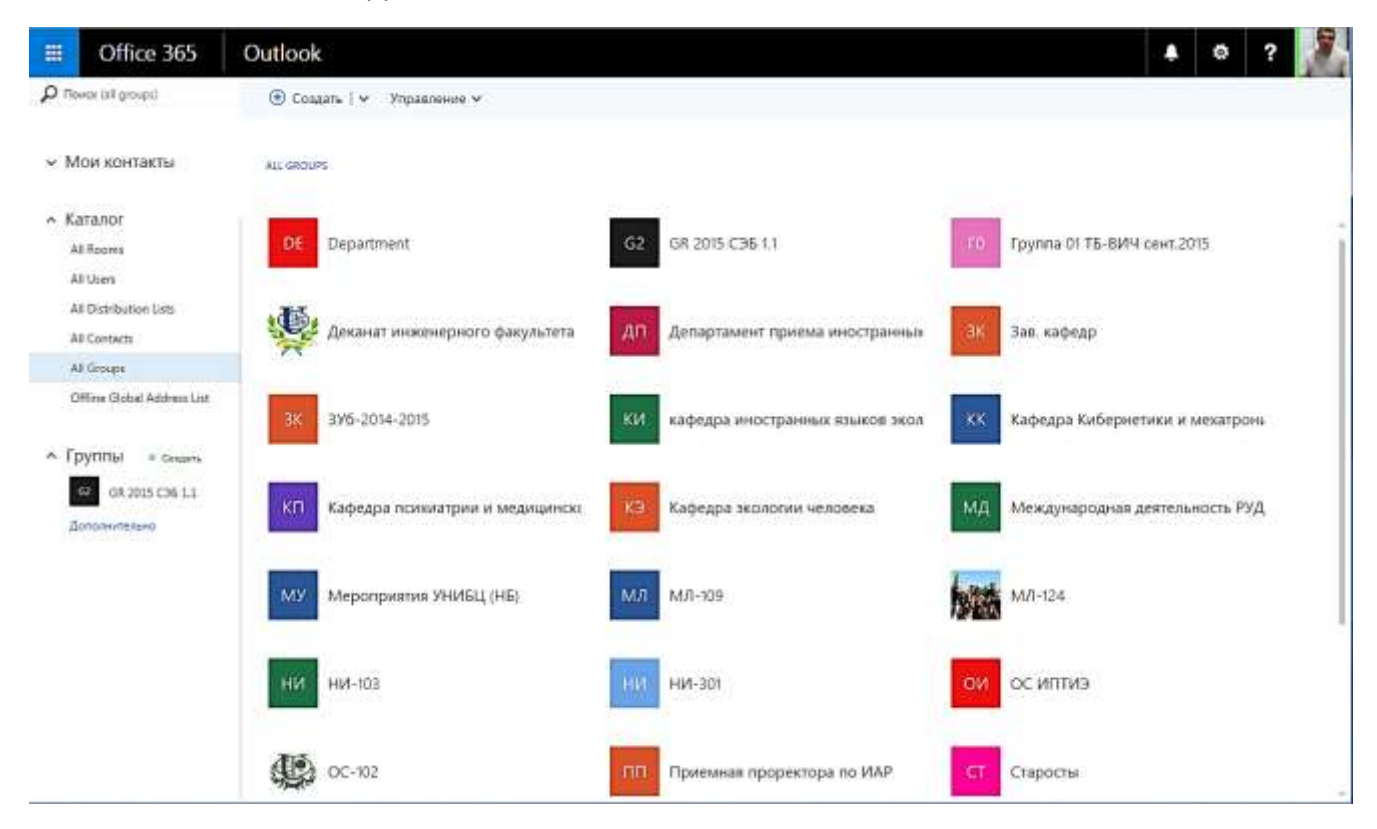

# Создание списка контактов

|                                     | Office 365                                                                                                    | Outlook                                  |                  |                 |                                                                                                    |            |
|-------------------------------------|----------------------------------------------------------------------------------------------------|------------------------------------------|------------------|-----------------|----------------------------------------------------------------------------------------------------|------------|
| р Поис                              | к людей                                                                                                    | Э Создать   У Управ.<br>Контакт          | ление 🛩 Изменить | Удалить Д       | Добавить в избранное                                                                                                  | Списки 🗸   |
| → Mo                                | и контакты                                                                                                    | Список контактов                         |                  |                 |                                                                                                    |            |
| ∽ Кат                               | алог                                                                                                    | rpynna                                   |                  |                 |                                                                                                    |            |
| ~ Гру<br>сот<br>Пр<br>ни:<br>→<br>+ | ППЫ © Создать<br>иппы объединяют<br>рудников.<br>исоединитесь к одной из<br>к или создайте новую.<br>Обзор групп<br>Создать группу |                                          |                  |                 |                                                                                                    |            |
| 1.                                  | Назначить спи                                                                                                    | иску контактов имя                       |                  | H Co            | аранить Птияна                                                                                                    |            |
| 2.                                  | В поле Добав<br>студенческого                                                                                                    | ить участников ввест<br>о билета или ФИО | и номер          | Man er          | nanad .                                                                                                    | Примучания |
| 3.<br>4                             | Выбрать всех                                                                                                    | участников списка                        |                  | 2016-3<br>Anton | 006/2613<br>v/te pal/244/08                                                                                           |            |
| 4.                                  |                                                                                                    | у сохранить                              |                  |                 | <ul> <li>Арбатский Анатолий Георг<br/>182351148-6кля</li> <li>Рябченко Владимир Евгенс<br/>182352860 Вакса</li> </ul> | мев<br>«Ви |

Хомушку Сайзана Орлановна 19521170894555 Вислобскова Любовь Павловн 1921578418464555

Отображение 1 ленцие рекультатие Помож е каталоге

ţ,

Морозкина Ольга Антоновна 1012112242@phane

# Отправка списку контактов письма

| Мои контак сортировка: имя ч                                    | C3611                      |                                                                      |         |
|-----------------------------------------------------------------|----------------------------|----------------------------------------------------------------------|---------|
| 🛆 Миханя Демидов                                                | Участники Заметки          |                                                                      |         |
| Наталия Получин<br>Наталия Димприева                            |                            | Отправить письмо                                                     | _ 0 _ 7 |
| Наталья Владионировна Сюлькова                                  | And array Au               | https://outlook.office365.com/owa/projection.aspx                    | •       |
| Олет Бладимирович Гончаров<br>Отсептствичение за информатизацию |                            | 191 Отпранить () Вложить 🎝 Надтройки Отлинить ***<br>Кону + 🏳 СЭБІ Х | ×       |
| Вавел Алексеевич Карленко                                       | Mapascolo O. Mechanica AA  | Ecroso<br>Ecologicum resey                                           |         |
| Савел Гармашов                                                  |                            |                                                                      |         |
| Capex Oowness                                                   | Рибченко Вла. Хочушку Сай. |                                                                      |         |
| CR Passerrue CRM                                                |                            | C yesteroines,<br>Ula une Terrenit Recordent                         |         |
| A CB-12                                                         |                            | Horaceware WITD                                                      |         |

## Создание группы

Группа создается путем нажатия на кнопку Создать верхнего меню. Доступны поля:

- Имя группы отображаемое имя
- Описание
- Конфиденциальность. Группа может быть доступна всем пользователям или только участникам группы
- Язык уведомлений, связанных с группой
- Подписка на рассылку

层 Создать 🛛 🗙 Отменить

### Создание группы

Группа — это место для общих бесед, файлов и календаря группы.

Выберите имя

#### Добавьте описание

Это поможет пользователям решить, хотят ли они участвовать в группе.

Конфиденциальность

Общедоступная группа: информация доступна д 🔻

-

Язык уведомлений, связанных с группой

русский (Россия)

Подпишите новых участников на рассылку, чтобы они видели групповые чаты и события календаря в своих личных папках входящих. Иначе все это будет отображаться для них только в папке входящих сообщений группы.

Конфиденциальность

Общедоступная группа: информация доступна д 🔻

Общедоступная группа: информация доступна для всех пользователей

Частная группа: информация доступна только для утвержденных участников

Участники группы добавляются по одному из общего каталога. Искать пользователей можно по ФИО и адресу электронной почты.

## 🖪 Добавить 🛛 🗙 Не сейчас

## Добавление участников

Пользователи, которых вы добавите, получат электронное сообщение с уведомлением о создании

группы.

Добавьте людей

Введите имя или адрес электронной почты

#### Новых участников: 1

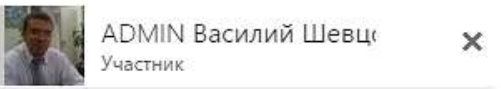

В дальнейшем группе можно направить письмо, назначить место в хранилище OneDrive или запланировать мероприятие в календаре группы.

|                                                    | Начнит<br>Читайте су<br>групповые<br>свою. | <u>е беседу</u><br>иществующи<br>в беседы или | е<br>і создайте     | Просмотр (<br><u>группы</u><br>Упорядоченно з<br>одном располоз<br>легко делиться<br>группе. | <u>файлов</u><br>краните файлы в<br>жении, чтобы<br>ими и работать в | Воспользу<br>календаре<br>Добавьте соб<br>группы, чтобы<br>велась более | /ЙТЕСЬ<br>ЭМ<br>ытия в календарь<br>ы совместная рабо<br>эффективно. |
|----------------------------------------------------|--------------------------------------------|-----------------------------------------------|---------------------|----------------------------------------------------------------------------------------------|----------------------------------------------------------------------|-------------------------------------------------------------------------|----------------------------------------------------------------------|
| https://outlook.                                   | office365.com/c                            | /projection.as                                | ox – Yandex         |                                                                                              |                                                                      | ×                                                                       |                                                                      |
| tps//outlook.of                                    | ffice365.com/o                             | va/projection.a                               | рх                  |                                                                                              |                                                                      |                                                                         |                                                                      |
| Кону Стравить Кону Стравить Кону Стравить          | вложить<br>gr201511@pfur                   | Hagetpeäki<br>onmicrosoft.com                 | х                   |                                                                                              |                                                                      | ×                                                                       |                                                                      |
| Добавьте тему                                      |                                            |                                               |                     |                                                                                              |                                                                      |                                                                         |                                                                      |
| <mark>,                                    </mark> | A Y A                                      | ^° <u>*</u> ∆                                 | 15 (S <del>s)</del> | € V                                                                                          |                                                                      |                                                                         |                                                                      |